# UCS Manager aktualisieren

# Inhalt

| Einleitung               |  |
|--------------------------|--|
| <u>Voraussetzungen</u>   |  |
| Anforderungen            |  |
| Verwendete Komponenten   |  |
| Hintergrundinformationen |  |
| Konfigurieren            |  |
| Verifizierung            |  |
|                          |  |

# Einleitung

In diesem Dokument wird das Upgrade von Cisco UCS Manager beschrieben.

### Voraussetzungen

### Anforderungen

Cisco empfiehlt, dass Sie über Kenntnisse in folgenden Bereichen verfügen:

• Grundlegendes Verständnis des Cisco UCS

#### Verwendete Komponenten

Die Informationen in diesem Dokument basierend auf folgenden Software- und Hardware-Versionen:

- Softwareversion 4.2(2e)
- Softwareversion 4.3(3a)
- Fabric Interconnects 6454 (UCS-FI-6454)

Die Informationen in diesem Dokument beziehen sich auf Geräte in einer speziell eingerichteten Testumgebung. Alle Geräte, die in diesem Dokument benutzt wurden, begannen mit einer gelöschten (Nichterfüllungs) Konfiguration. Wenn Ihr Netzwerk in Betrieb ist, stellen Sie sicher, dass Sie die möglichen Auswirkungen aller Befehle kennen.

### Hintergrundinformationen

Das Beispiel in diesem Leitfaden zeigt ein Paar Cisco Fabric Interconnects 6454 und führt ein Upgrade von Version 4.2(2e) auf 4.3(3a) mit dem Cisco UCS Infrastructure Software A-Paket durch.

Dieses Paket enthält Firmware-Images, die zum Aktualisieren der folgenden Komponenten erforderlich sind:

- Cisco UCS Manager-Software
- · Kernel- und System-Firmware für Fabric Interconnects
- I/O-Modul-Firmware

Lesen Sie die offizielle Cisco Dokumentation für Ihr spezifisches Modell und die Firmware-Version der Fabric Interconnects, bevor Sie mit dieser Übung fortfahren.

### Konfigurieren

Validieren Sie den Upgrade-Pfad für Ihre aktuelle Softwareversion auf der Website der <u>Cisco UCS</u> <u>Manager Upgrade-/Downgrade-Support-Matrix</u>.

CISCO Cisco UCS Manager Upgrade/Downgrade Support Matrix

This page provides Cisco UCS Manager software upgrade and downgrade information based on your current release. The provided upgrade paths have been tested and validated by Cisco. Use this tool as a reference for supported software.

To get a complete overview of all the possible upgrade paths in Cisco UCS Manager, see the Cisco UCS Manager Upgrade and Downgrade matrix.

For Release Notes and other documentation, see the Cisco UCS Manager documents landing page.

To download Cisco UCS Manager Software bundles, see the Software Download landing page.

To provide feedback on this tool, send your comments to <u>ucs-docfeedback@external.cisco.com</u>.

| Upgrade | $\sim$ | Choose upgrade or downgrade info     |
|---------|--------|--------------------------------------|
| 4.2(2)  | ~      | Current release of Cisco UCS Manager |
| 4.3(3)  | ~      | Target release of Cisco UCS Manager  |

| urrent release: 4.2(2)                                                                                                    |
|----------------------------------------------------------------------------------------------------|
| arget release: 4.3(3) [2]                                                                                                    |
| ecommended path: Direct path from Current Release. [Show All]                                                                                                    |
| rocedure:                                                                                                    |
| <ul> <li>Upgrade the Infrastructure A bundle.</li> <li>After the Infrastructure A bundle is upgraded successfully, upgrade the B and C bundles for all servers.</li> </ul> |
| ecommended software for target release:                                                                                                    |
| Cisco IMC version: 4.3(3)-All M7, All M6, All M5.                                                                                                    |

Weitere Empfehlungen für Firmware-Upgrades (bei Verwendung des Firmware Upgrade TAC Assistant-Tools) erhalten Sie über den Support Case Manager, wenn Sie eine Serviceanfrage stellen.

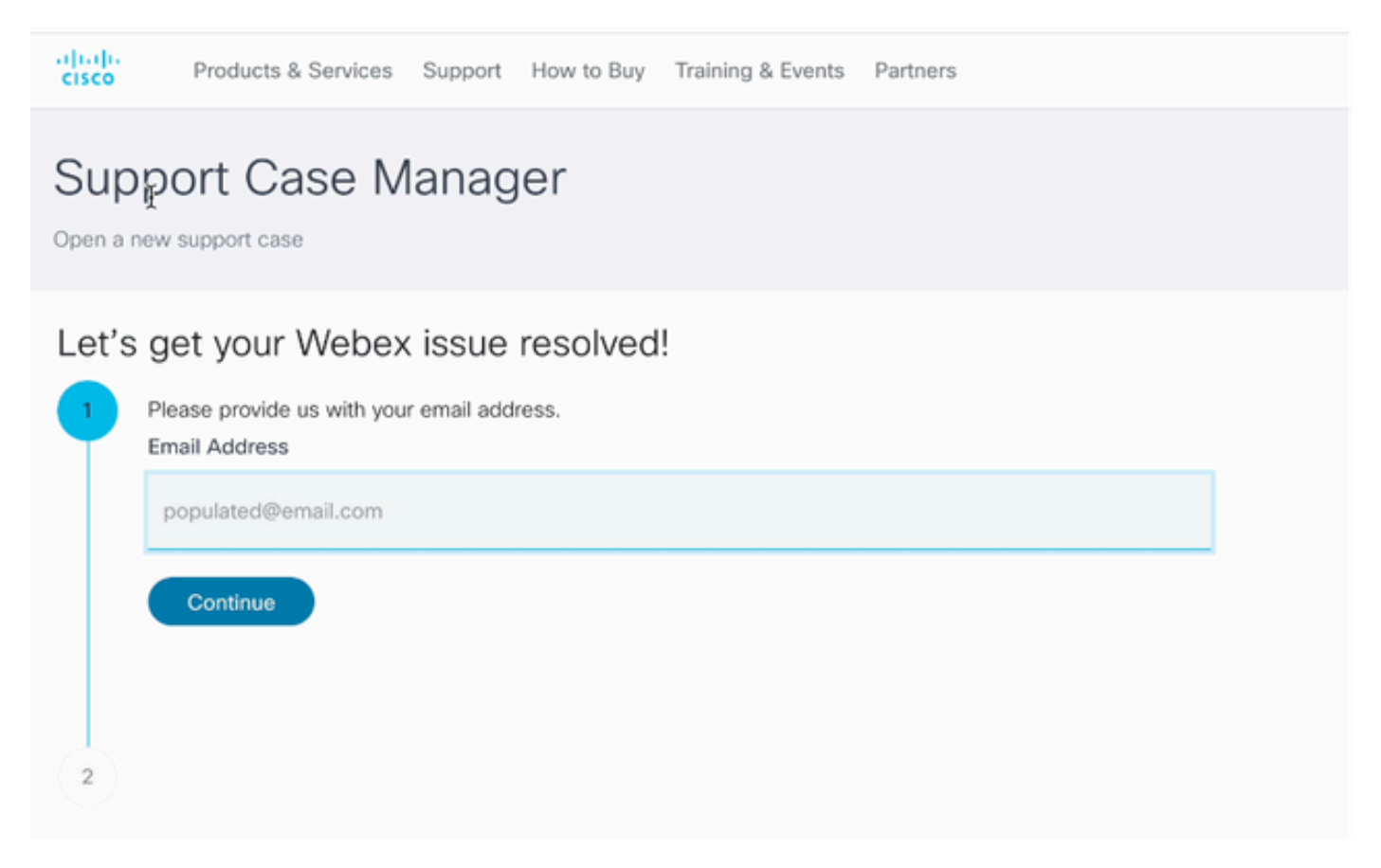

2 Supportanfrage-Manager

Laden Sie das für Ihr Fabric Interconnect-Modell erforderliche Firmware-Bündel von der <u>Cisco</u> <u>Software Download Center-</u>Website herunter.

Melden Sie sich mit Ihrem Cisco Konto an, um es herunterzuladen.

Beachten Sie, dass die FI-6454 dasselbe Firmware-Image wie die FI-64108 Fabric Interconnects verwendet, da es sich bei beiden um Fabric Interconnects der Serie 6400 handelt.

Akzeptieren Sie die allgemeinen Geschäftsbedingungen von Cisco, damit der Download beginnen kann.

| Q Search                | UCS Infrastructure and UCS Mana                                                                                               | UCS Infrastructure and UCS Manager Software |                  |   |  |  |  |
|-------------------------|----------------------------------------------------------------------------------------------------|---------------------------------------------|------------------|---|--|--|--|
| Expand All Collapse All | Release 4.3(3a)                                                                                                    | Related Links a<br>Release Note for 4.3     | nd Documentation |   |  |  |  |
| Suggested Release       | The my multications                                                                                                    |                                             |                  |   |  |  |  |
| 4.3(3a) 오               |                                                                                                    |                                             |                  |   |  |  |  |
| 4.2(3j) 🔿               | File Information                                                                                                    | Release Date                                | Size             |   |  |  |  |
| 4.1(3m) <mark>O</mark>  | The UCS Infrastructure Software Bundle contains: - NX-OS<br>software for the UCS 6332 Fabric Interconnects - Firmware for the | 15-Feb-2024                                 | 1472.60 MB       | + |  |  |  |
| Latest Release          | fabric extenders and I/O modules - UCS Manager - Chassis<br>Management Controller - UCSM Capability Catalog.                  |                                             |                  |   |  |  |  |
| 4.3(3c)                 | ucs-6300-k9-bundle-infra.4.3.3a.A.bin<br>Advisories []                                                                        |                                             |                  |   |  |  |  |
| 4.2(3) 🔿                | The LICS Infrastructure Software Bundle contains: - NY-OS                                                                     | 15-Eeb-2024                                 | 2602.95 MR       |   |  |  |  |
| 4.1(3m) 🔿               | software for the UCS 6454 Fabric Interconnects - Firmware for the                                                             |                                             |                  | - |  |  |  |
| 4.0(4o)                 | fabric extenders and I/O modules - UCS Manager - Chassis<br>Management Controller - UCSM Capability Catalog.                  |                                             |                  |   |  |  |  |
| All Release             | ucs-6400-k9-bundle-infra.4.3.3a.A.bin<br>Advisories                                                                           |                                             |                  |   |  |  |  |
| 4.3                     | The UCS Infrastructure Software Bundle contains: - NX-OS                                                                      | 15-Feb-2024                                 | 2643.70 MB       |   |  |  |  |
| 4.2                     | software for the UCS 6536 Fabric Interconnects - Firmware for the<br>fabric extenders and I/O modules - UCS Manager - Chassis |                                             |                  |   |  |  |  |
| 4.1                     | Management Controller - UCSM Capability Catalog.<br>ucs-6500-k9-bundle-infra.4.3.3a.A.bin                                     |                                             |                  |   |  |  |  |
| 4.0                     | Advisories 📑                                                                                                    |                                             |                  |   |  |  |  |

Melden Sie sich nach Abschluss des Downloads über die Fabric Interconnect-Cluster-IP-Adresse oder den vollständig qualifizierten Domänennamen mit einem Konto mit Administratorberechtigungen an der UCS Manager-Webschnittstelle an.

Navigieren Sie zu Equipment (Geräte) > Firmware Management (Firmware-Management) > Installed Firmware (Installierte Firmware).

Erweitern Sie UCS Manager, und bestätigen Sie die aktuelle Firmware-Version von UCS Manager.

Navigieren Sie zu Download Tasks, und klicken Sie auf Download Firmware (Firmware herunterladen).

| Main             | Topology View  | Fabric   | Interconn  | ects                                                                                                    | Servers       | Therma | I Decommission | ed   | Firmwa | re Manager | ment | Policies        | Faults |
|------------------|----------------|----------|------------|----------------------------------------------------------------------------------------------------|---------------|--------|----------------|------|--------|------------|------|-----------------|--------|
| Insta            | lled Firmware  | Firmwar  | e Auto Ins | tall                                                                                                    | Catalog Pack  | age    | Download Tasks | Pack | ages   | Images     | Upg  | rade Validation | Faults |
| T <sub>e</sub> A | dvanced Filter | ♠ Export | 🖶 Print    | Oow     Oow     Oow | nload Firmwar | 0      |                |      |        |            |      |                 |        |
| Filen            | ame            |          |            |                                                                                                    | Path          |        |                |      | Trans  | fer State  |      |                 |        |

5 Download-Aufgaben

Klicken Sie im Popup-Fenster auf Datei auswählen.

| Download Firmware                         |
|-------------------------------------------|
| Location of the Image File:               |
| Local File System      Remote File System |
| Filename : Choose file No file chosen     |
| 6 Datei auswählen                         |

Navigieren Sie zu dem Verzeichnis, in dem das heruntergeladene Fabric Interconnect-Bündel gespeichert wurde, und wählen Sie die Datei Infra A,Bundle aus. Klicken Sie auf Öffnen und OK.

| < > ∷≡ ♥ 🚟 ♥             | ownloads      | $\bigcirc$ | Q Search |         | )    |
|--------------------------|---------------|------------|----------|---------|------|
| Name                     |               |            | Size     |         | Kine |
| ucs-6400-k9-bundle-infra | .4.3.3a.A.bin |            |          | 2,73 GB | Ma   |
|                          |               |            |          |         |      |
|                          |               |            |          |         |      |
|                          |               |            |          |         |      |
|                          |               |            |          |         |      |
|                          |               |            |          |         |      |
|                          |               |            | Cancel   | Open    |      |

7 Datei öffnen

Nachdem das heruntergeladene Paket in UCS Manager importiert wurde, klicken Sie auf Firmware Auto Install (Automatische Firmware-Installation), und wählen Sie Infrastruktur-Firmware

#### installieren unter Aktionen aus.

| Main Tonology View Eabric Interconnects | Servers The     | mal Decommis         | sioned Eirmus      | me Management  | Policies         | Faults Diagnostics |
|-----------------------------------------|-----------------|----------------------|--------------------|----------------|------------------|--------------------|
| Main topology view Paulic interconnects | Servers The     | mai Decomma          | sioned             | are management | Poincies         | rauna unagriusuus  |
| Installed Firmware Auto Install         | Catalog Package | Download Tasks       | Packages           | Images Up      | grade Validation | Faults             |
| General FSM                             |                 |                      |                    |                |                  |                    |
| Status                                  | Inf             | rastructure Firmwa   | re                 |                |                  |                    |
| Firmware Installer : 🕇 Ready            | Pa              | ckage Version        | : 4.2(2e)A         |                |                  |                    |
|                                         | Ba              | ckup Version         | :                  |                |                  |                    |
|                                         | St              | artup Version        | : 4.2(2e)A         |                |                  |                    |
|                                         | Se              | rvice Pack Running   | Version : 4.2(2)SP | O(Default)     |                  |                    |
|                                         | Se              | rvice Pack Startup \ | Version :          |                |                  |                    |
| Actions                                 | 0               | wner                 | : Local            |                |                  |                    |
| Install Infrastructure Firmware         |                 |                      |                    |                |                  |                    |
| Install Chassis Firmware                |                 |                      |                    |                |                  |                    |
| Install Server Firmware                 |                 |                      |                    |                |                  |                    |
| Clear StartUp Version                   |                 |                      |                    |                |                  |                    |
| Prenare for Firmware Install            |                 |                      |                    |                |                  |                    |

8 Installieren der Firmware

Überprüfen Sie alle Warnungen sorgfältig, und beheben Sie ausstehende Probleme im Popup-Fenster, falls erforderlich, bevor Sie den Vorgang fortsetzen. Wählen Sie Alle ignorieren aus, und klicken Sie auf Weiter

|   |                                                  | Install Infrastructure Firmware                                                                                                    | ? )                    | × |
|---|--------------------------------------------------|----------------------------------------------------------------------------------------------------|------------------------|---|
| 2 | Prerequisites<br>Install Infrastructure Firmware | What happens during this stage:         . This wizard will enable you to perform infrastructure firmware upgrade, which would upgrade UCS Manager and the UCS interconnects.         . If the backup version is set through Prepare for Firmware Install and is the same as the selected infra firmware version, the backup version is not set earlier, the selected firmware version is set as the backup version.         . If the backup version is not set earlier, the selected firmware version is set as the backup version.         . If the backup version is not set earlier, the selected firmware version is set as the backup version. This version is then set startup version.         Completing this stage will result in a reboot.         The system has performed a sanity check and found the following issues. Suggestions about fixing these issues are also displayed.         Please go through the list of issues and suggested fixes carefully, and take appropriate action.                                                                                                    | fabric<br>ie<br>as the |   |
|   |                                                  | Warnings         1) Critical and major faults exist, Proceeding without fix might lead the system in unexpected state. Cick here to see the existing critical and major faults. <ul> <li>Image: Circle image: Circle imag</li></ul> | Cel                    | ) |

9 Alle ignorieren, Weiter

Wählen Sie das entsprechende Infra Pack aus dem Dropdown-Menü aus, und aktivieren Sie das Kontrollkästchen Jetzt aktualisieren. Klicken Sie auf Beenden.

|   |                                 | Install Infrastructure Fir          | mware                                            | ?     | × |
|---|---------------------------------|-------------------------------------|--------------------------------------------------|-------|---|
|   | Prerequisites                   | Firmware System Status              | Properties                                       |       |   |
| 2 | Install Infrastructure Firmware | Firmware Installer : <b>† Ready</b> | Name : default Description : Infrastructure Pack |       |   |
|   |                                 | Actions                             | Backup Version :                                 |       |   |
|   |                                 |                                     | Infra Pack : 4.3(3a)A T                          |       |   |
|   |                                 |                                     | Service Pack : <not set=""></not>                |       |   |
|   |                                 |                                     | Force : U                                        |       |   |
|   |                                 |                                     | Infrastructure Upgrade Schedule                  | 1     |   |
|   |                                 |                                     | Admin State : Untriggered                        |       |   |
|   |                                 |                                     | Owner : Local                                    |       |   |
|   |                                 |                                     | Max Number Of Concurrent Tasks : Unlimited       |       |   |
|   |                                 |                                     | Start Time : 2024-05-17 01:39:2                  |       |   |
|   |                                 |                                     | Upgrade Now                                      | _     |   |
|   |                                 |                                     |                                                  |       |   |
|   |                                 |                                     |                                                  |       |   |
|   |                                 |                                     |                                                  |       |   |
|   |                                 |                                     |                                                  |       |   |
|   |                                 |                                     |                                                  |       |   |
|   |                                 |                                     |                                                  |       |   |
|   |                                 |                                     |                                                  |       |   |
|   |                                 |                                     | < Prev Next > Finish Ca                          | incel |   |

10 Upgrade jetzt, Abschluss

Klicken Sie auf Ja, um die Warnung zu ignorieren, dass das Service Pack nicht ausgewählt wurde. Klicken Sie auf OK.

| Prerequisites                   | Firmware System Status                                                                  | Properties                                                    |
|---------------------------------|-----------------------------------------------------------------------------------------|---------------------------------------------------------------|
|                                 | Firmware Installer : 🕇 Ready                                                            | Name : default                                                |
| Install Infrastructure Firmware | Actions                                                                                 | Description : Infrastructure Pack                             |
|                                 |                                                                                         | Backup Version :                                              |
|                                 |                                                                                         | Infra Pack : 4.3(3a)A                                         |
|                                 |                                                                                         | Service Pack : <not set=""></not>                             |
|                                 |                                                                                         | Force :                                                       |
|                                 |                                                                                         | Evacuate ·                                                    |
| Instal                          | I Infrastructure Firmware                                                               | ×                                                             |
|                                 | e Pack has not been selected, so any Serv                                               | ice Pack if already installed in the system, will be removed. |
| Press<br>or Car                 | Yes to disregard the warning and submit c<br>ncel to make changes to the current config | hanges, <b>No</b> to quit the wizard<br>juration.             |
|                                 |                                                                                         | No Cancel                                                     |
|                                 |                                                                                         |                                                               |

11 Installationswarnung

Um den Fortschritt der Aktualisierung zu überwachen, klicken Sie auf die Registerkarte FSM. Das Upgrade beginnt nach einigen Augenblicken.

Es wird dringend empfohlen, die Option Evakuieren zu aktivieren, um sicherzustellen, dass der Datenverkehr während des Upgradeprozesses zwischen Fabric Interconnects übertragen wird, und um Unterbrechungen des Datenverkehrs zu vermeiden.

Dies geschieht in der Regel zuerst auf dem sekundären Fabric Interconnect.

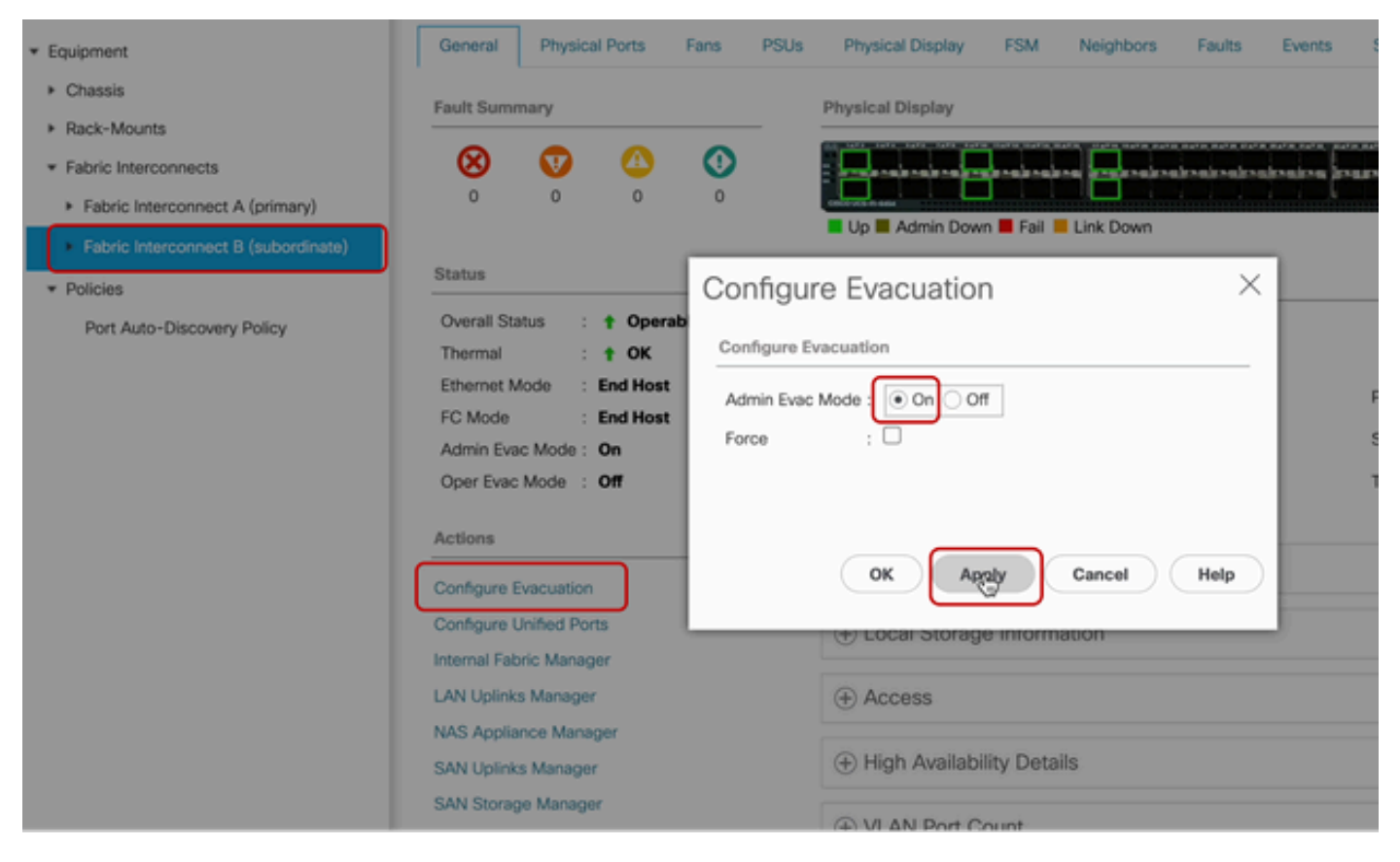

12 Konfigurieren und Anwenden

Überprüfen der Pfade (aus UCS-Sicht) sowie aller virtuellen Pfade und/oder virtuellen Systeme, virtuellen NICs oder HBAs

Dadurch wird sichergestellt, dass der Datenverkehr während des Upgradeprozesses nicht beeinträchtigt wird.

Wenn vNIC oder vHBA ausgefallen sind, überprüfen Sie die Auswirkungen, und beheben Sie die Situation vor dem Upgrade.

Bei einem Upgrade der UCS-Infrastruktur wird das Upgrade auf dem sekundären Fabric Interconnect gestartet.

Wenn das Upgrade auf dem sekundären Fabric Interconnect abgeschlossen werden soll, werden Sie vom UCS-System vorübergehend abgemeldet.

Dies ist darauf zurückzuführen, dass der UCS Manager aktualisiert wird und die Managementprozesse ausgefallen sind. Die Datenebene bleibt jedoch aktiv, wenn sie von der Managementebene getrennt wird.

Wenn Sie SNMP konfiguriert haben, können Sie möglicherweise Warnmeldungen bezüglich des Zustands der Verwaltungsebene erhalten.

Dies ist normal. Daher wird empfohlen, die SNMP-Benachrichtigungen während des Upgrades zu deaktivieren und sie nach Abschluss der Aktivität erneut zu aktivieren.

Sobald das System wieder verfügbar ist, ist das Upgrade der UCS Manager-Komponente abgeschlossen.

Sie können sich wieder bei UCS Manager anmelden, um über die FSM-Registerkarte den Rest des Upgrades zu überwachen.

| Al v                                                     | Equipment                       |                                 |                                         |                        |                           |         |
|----------------------------------------------------------|---------------------------------|---------------------------------|-----------------------------------------|------------------------|---------------------------|---------|
| Equipment                                                | Main Topology View Fabr         | ic Interconnects Servers T      | hermal Decommissioned                   | Firmware Management Pr | olicies Faults Diagnostic | 5       |
| * Chassis                                                | Installed Firmware Firmw        | are Auto Install Catalog Packag | e Download Tasks Pack                   | ages Images Upgrade    | Validation Faults         |         |
| + Chassis 1 🛞                                            | General FSM                     |                                 |                                         |                        |                           |         |
| <ul> <li>Rack-Mounts</li> </ul>                          | FSM Status                      | In Progress                     |                                         |                        |                           |         |
| <ul> <li>Fabric Interconnects</li> </ul>                 | Description                     |                                 |                                         |                        |                           |         |
| <ul> <li>Fabric Interconnect A (primary)</li> </ul>      | Current FSM Name :              | Deploy                          |                                         |                        |                           |         |
| Estado harange and B (manufacture)                       | Comdeted at :                   |                                 |                                         |                        |                           |         |
| <ul> <li>Fabric Interconnect B (Inapplicable)</li> </ul> | Progress Status                 |                                 | 90%                                     |                        |                           |         |
| <ul> <li>Policies</li> </ul>                             | Remote Invocation Result :      | Not Applicable                  |                                         |                        |                           |         |
| Port Auto-Discovery Policy                               | Remote Invocation Error Code :  | None                            |                                         |                        |                           |         |
|                                                          | Remote Invocation Description : |                                 |                                         |                        |                           |         |
|                                                          | Step Sequence                   |                                 |                                         |                        |                           |         |
|                                                          |                                 |                                 |                                         |                        |                           |         |
|                                                          | Order                           | Name                            | Description                             | Status                 | Timestamp                 | Retried |
|                                                          | 1                               | Deploy Wait For Deploy          | Waiting for Deploy to begin(F           | Success                | 2024-05-18T11:35:31Z      | 0       |
|                                                          | 2                               | Denicy Beacher Distributable    | Besching distributable name             | Skin                   | 2024-05-18T11:35:31Z      | 0       |
|                                                          | 4                               | Deproy resource unservatione    | contraction of many managements and and | fuch.                  |                           | -       |

13 Automatische Installation der Firmware

Das untergeordnete Fabric Interconnect und das zugehörige Chassis-E/A-Modul führen dann die entsprechenden Upgrades durch.

| All 👻                                                                    | Equipment / Fabric Interconnects / Fabric Interconnect B (inapplicable)                                                                                                    |                                                 |          |      |                                                                           |                                            |            |           |  |
|--------------------------------------------------------------------------|----------------------------------------------------------------------------------------------------|-------------------------------------------------|----------|------|---------------------------------------------------------------------------|--------------------------------------------|------------|-----------|--|
| ▼ Equipment                                                              | General                                                                                                    | Physica                                         | al Ports | Fans | PSUs                                                                      | Physical Display                           | FSM        | Neighbors |  |
| Chassis     Chassis                                                      | Fault Summary                                                                                                    |                                                 |          |      |                                                                           | Physical Display                           |            |           |  |
| <ul> <li>Fans</li> </ul>                                                 | 8                                                                                                    | V                                               | ≙        | 0    |                                                                           |                                            |            |           |  |
| ▼ IO Modules                                                             | 1                                                                                                    | 2                                               | 0        | 1    |                                                                           | Up Admin Dow                               | n 📕 Fail 📕 | Link Down |  |
| ► IO Module 2 ⊗                                                          | Status       Image: Veral Status         Overall Status       : ♥ Image: Image: Image: Veral Status         Thermal       : ♥ OK         Ethernet Mode       : End Host         For Made       : End Host |                                                 |          |      | Properties                                                                |                                            |            |           |  |
| PSUs                                                                     |                                                                                                    |                                                 |          |      | Name : B<br>Product Name : Cisco UCS 6454<br>Vendor : Cisco Systems, Inc. |                                            |            |           |  |
| Rack-Mounts                                                              |                                                                                                    |                                                 |          |      |                                                                           |                                            |            |           |  |
| ▼ Fabric Interconnects                                                   | Admin Evac Mode : Off                                                                                                    |                                                 |          |      |                                                                           | Revision : 0                               |            |           |  |
| Fabric Interconnect A (primary)     Fabric Interconnect B (inapplicable) | Oper Evac Mode : <b>Off</b><br>Actions                                                                                                    |                                                 |          |      |                                                                           | Available Memory : 55.560 (GB)             |            |           |  |
| <ul> <li>▼ Policies</li> </ul>                                           |                                                                                                    |                                                 |          |      | _                                                                         | Part Details     Eccal Storage Information |            |           |  |
| Port Auto-Discovery Policy                                               | Configure I                                                                                                    | Configure Evacuation<br>Configure Unified Ports |          |      |                                                                           |                                            |            |           |  |
|                                                                          | Internal Fat                                                                                                    | Internal Fabric Manager                         |          |      |                                                                           |                                            |            |           |  |

14 Fabric Interconnects

Überprüfen Sie nach Abschluss, ob die neue Firmware-Version auf dem untergeordneten Fabric Interconnect installiert ist, indem Sie den untergeordneten Fabric Interconnect auswählen.

(in diesem FallFabric InterconnectBin der Geräteabschnitt des Navigationsbereichs).

Blättern Sie unter der Registerkarte Allgemein nach unten. Beobachten Sie im Abschnitt Firmware die neu installierte Firmware-Version auf dem untergeordneten Fabric Interconnect.

| * IA                                                    | Equipment / Fabric Interconnects / Fabric Interco | onnect B (subordinate)                | Pending Activities ×                                                                                                    |   |  |  |  |
|---------------------------------------------------------|---------------------------------------------------|---------------------------------------|----------------------------------------------------------------------------------------------------|---|--|--|--|
| Equipment                                               | General Physical Ports Fans PSUs                  | Physical Display FSM Neig             | There are activities in the system requiring reboot.<br>Click the <b>Pending Activities</b> button on the toolbar to acknowledge |   |  |  |  |
| * Chassis                                               | Configure Unified Ports                           | ① Local Storage Information           | Do not show again                                                                                                    |   |  |  |  |
| Chassis 1 (0)                                           | Internal Fabric Manager                           |                                       |                                                                                                    | _ |  |  |  |
| <ul> <li>Rack-Mounts</li> </ul>                         | LAN Uplinks Manager                               | Access                                |                                                                                                    |   |  |  |  |
| <ul> <li>Fabric Interconnects</li> </ul>                | NAS Appliance Manager                             |                                       |                                                                                                    |   |  |  |  |
| <ul> <li>Fabric Interconnect A (primary)</li> </ul>     | SAN Uplinks Manager                               | High Availability Details             |                                                                                                    |   |  |  |  |
| <ul> <li>Fabric Interconnect B (subordinate)</li> </ul> | SAN Storage Manager                               |                                       |                                                                                                    |   |  |  |  |
|                                                         | Enable Ports                                      | VLAN Port Count                       |                                                                                                    |   |  |  |  |
| * Policies                                              | Disable Ports                                     | C EC Zene Count                       |                                                                                                    |   |  |  |  |
| Port Auto-Discovery Policy                              |                                                   | (+) PG Zone Count                     |                                                                                                    |   |  |  |  |
|                                                         | Set Ethernet Switching Mode                       |                                       |                                                                                                    |   |  |  |  |
|                                                         | Set FC End-Host Mode                              | Firmware                              |                                                                                                    |   |  |  |  |
|                                                         | Set FC Switching Mode                             | Boot-loader Version : v05.47(04/3     | 28/2022)                                                                                                    |   |  |  |  |
|                                                         | Activate Firmware                                 | Kernel Version : 9.3(5)143(3)         | a)                                                                                                    |   |  |  |  |
|                                                         | Management Interfaces                             | System Version : 9.3(5)143(3)         | a)                                                                                                    |   |  |  |  |
|                                                         | Turn on Locator LED                               | Service Pack Version : 4.3(3)SP0(0    | Default)                                                                                                    |   |  |  |  |
|                                                         | Install Secure FPGA                               | Package Version                       |                                                                                                    |   |  |  |  |
|                                                         |                                                   | Startup Kernel Version : 9.3(5)143(3  | a)                                                                                                    |   |  |  |  |
|                                                         |                                                   | Activate Status : Ready               |                                                                                                    |   |  |  |  |
|                                                         |                                                   | Startup System Version : 9.3(5)143(3  | a)                                                                                                    |   |  |  |  |
|                                                         |                                                   | Activate Status : Ready               |                                                                                                    |   |  |  |  |
|                                                         |                                                   | Startup Service Pack Version : 4.3(3) | SP0(Default)                                                                                                    |   |  |  |  |
|                                                         |                                                   | Activate Status : Ready               |                                                                                                    |   |  |  |  |
|                                                         |                                                   |                                       |                                                                                                    |   |  |  |  |

14 Fabric Interconnects

Der Vollständigkeit halber muss der primäre Fabric Interconnect aktualisiert und neu gestartet werden.

Es gibt eine Warnung, dass ein Neustart erforderlich ist, um effektive Änderungen vorzunehmen.

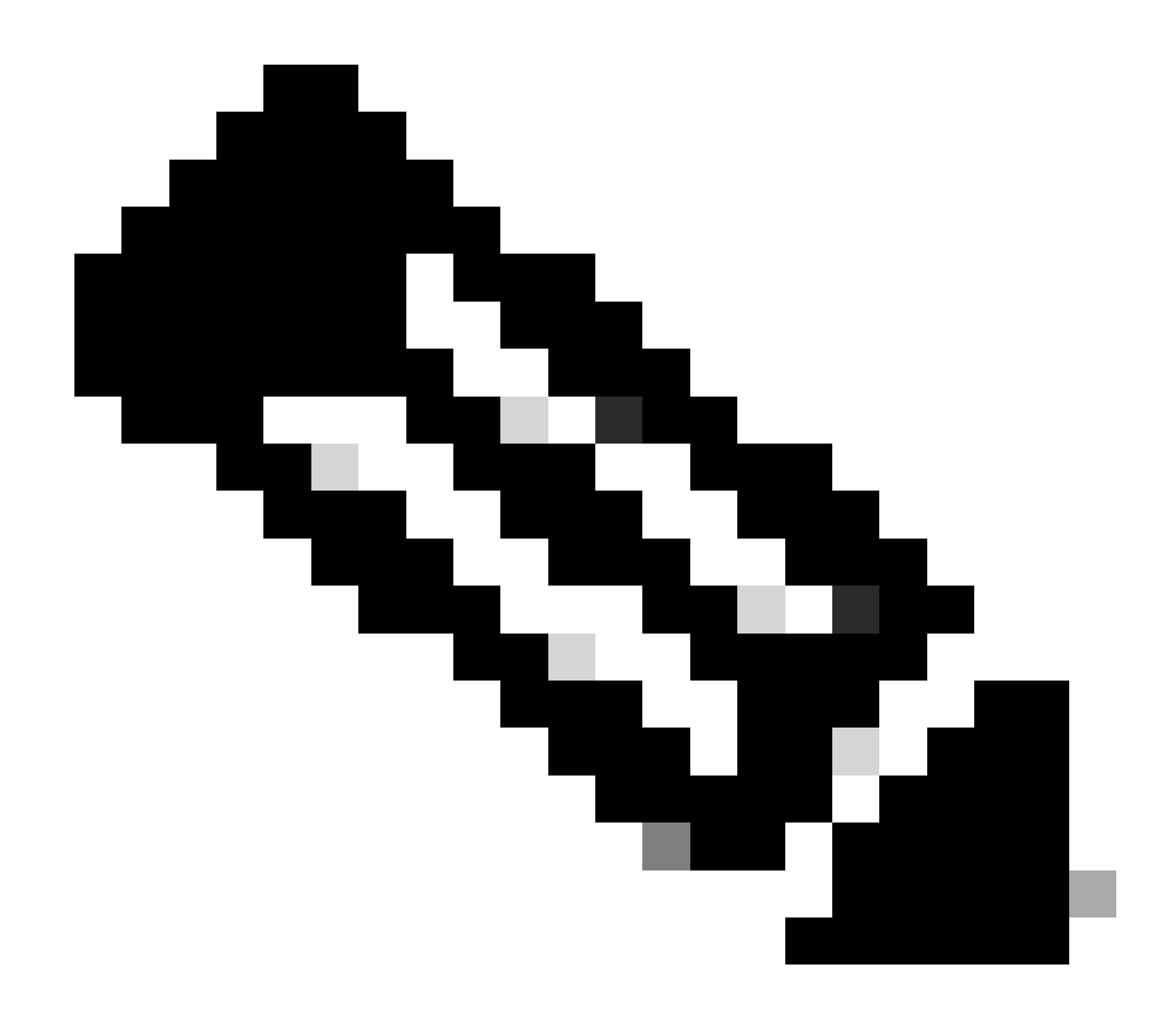

Hinweis: Dies ist ein wichtiger Schritt. Überprüfen Sie vor dem Neustart von Fabric Interconnect A, ob alle Pfade physisch und virtuell laufen und ob in beiden Fabric Interconnects eine hohe Verfügbarkeit vorliegt.

Dies ist der Schlüssel zum Erfolg und zur Vermeidung von Ausfallzeiten und Ausfällen. Ein Betriebssystem oder eine virtuelle Maschine scheint ausgeführt zu werden, der sekundäre Pfad ist jedoch nicht vollständig aktiv.

In diesem Fall verliert das Betriebssystem oder die virtuelle Maschine beim Neustart von Fabric Interconnect A möglicherweise die Verbindung, da kein Pfad gefunden werden kann.

Nachdem alle Komponenten verifiziert wurden, fahren Sie sicher fort, Fabric Interconnect A neu zu starten.

Klicken Sie auf das Popup "Ausstehende Aktivitäten" oben rechts.

|            | Pending Activities                                                                                                    | X       |
|------------|----------------------------------------------------------------------------------------------------|---------|
| Decommissi | There are activities in the system requiring reboot.<br>Click the <b>Pending Activities</b> button on the toolbar to ackno | wledge. |
|            | Do not show again                                                                                                    |         |
|            |                                                                                                    |         |

14 Fabric Interconnects

Wählen Sie Fabric Interconnects. Klicken Sie auf Jetzt neu starten. Wählen Sie im Popup-Fenster die Option Ja aus, und klicken Sie auf OK, um die Popups zu schließen.

| Pending Activities                                             | ×                    |
|----------------------------------------------------------------|----------------------|
| User Acknowledged Activities Scheduled Activities              |                      |
| Service Profiles Fabric Interconnects Servers Chassis Profiles |                      |
| Actions                                                        |                      |
| Rebogt now                                                     |                      |
| Pending Disruptions : defaultValue                             |                      |
| Pending Changes :                                              |                      |
| <ul> <li>Details</li> </ul>                                    |                      |
| Modified at : 2024-05-18T03:21:02Z                             |                      |
| Acknowledgment State : Waiting For User                        |                      |
| Schedule : fi-reboot                                           |                      |
|                                                                |                      |
|                                                                |                      |
|                                                                | OK Apply Cancel Help |

Durch diesen Vorgang wird das primäre Fabric Interconnect neu gestartet, um das Firmware-Upgrade abzuschließen.

Während dieses Neustartvorgangs übernimmt die untergeordnete Hierarchiestufe die Führungsrolle des Systems im Cluster. Daher werden Sie vorübergehend vom UCS Manager abgemeldet.

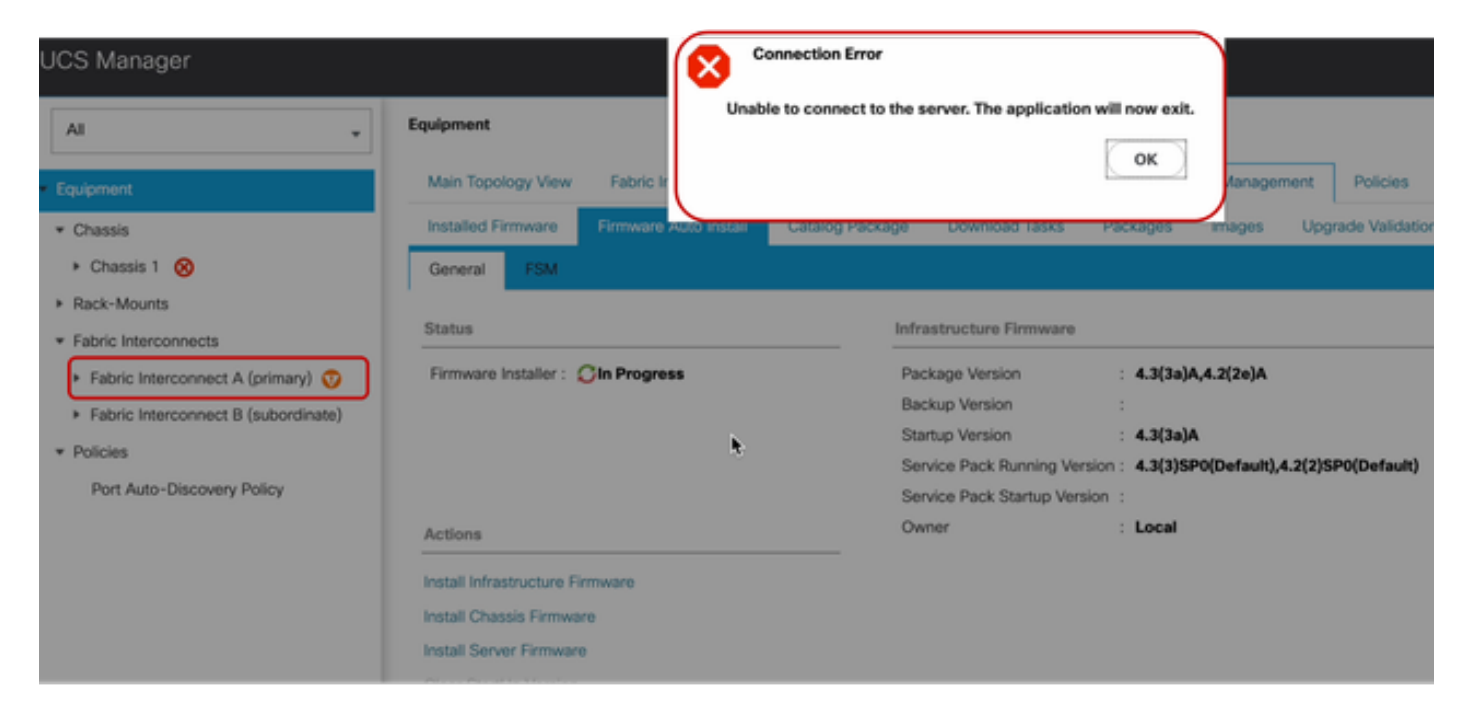

18 Verbindungsfehler

Melden Sie sich nach der Wiederherstellung des Zugriffs auf die Benutzeroberfläche von UCS Manager wieder an.

Überwachen Sie den FSM erneut, um den Fortschritt des Upgrades zu überprüfen.

| Equipment                                           | Main Topology View Fabric Interconnects Servers Thermal Decommissioned Firmware Management Policies Faults Diagnostics |
|-----------------------------------------------------|----------------------------------------------------------------------------------------------------|
| * Chassis                                           | Installed Firmware Auto Install Catalog Package Download Tasks Packages Images Upgrade Validation Faults               |
| + Chassis 1 🦁                                       | General FSM                                                                                                    |
| * Rack-Mounts                                       | FSM Status : In Progress                                                                                               |
| Enclosures                                          | Description :                                                                                                    |
| FEX                                                 | Current FSM Name : Deploy                                                                                              |
| Servers                                             | Completed at :                                                                                                    |
| · Fabric Interconnects                              | Progress Status : 90%                                                                                                  |
|                                                     | Remote Invocation Result 2 Not Applicable                                                                              |
| Pabric Interconnect A (subordinate)                 | Remote Invocation Error Code : None                                                                                    |
| <ul> <li>Fabric Interconnect B (primary)</li> </ul> | Remote Invocation Description :                                                                                        |
| * Policies                                          | Step Sequence                                                                                                    |

19 Fabric Interconnect A

Nach Abschluss des Upgrades übernimmt der vorherige primäre Fabric Interconnect die untergeordnete Rolle im Cluster.

# Verifizierung

Um zu überprüfen, ob ein UCS Manager-Upgrade erfolgreich war, wählen Sie im Navigationsbereich Equipment (Geräte) die Option Fabric Interconnects aus.

Klicken Sie auf der Registerkarte Installed Firmware (Installierte Firmware) auf das Pluszeichen (+) zum Erweitern.

| Cisco UC | -                                                       | Equipment / Fabric Interconnects  |                    |                          |                       |                    |                 |
|----------|---------------------------------------------------------|-----------------------------------|--------------------|--------------------------|-----------------------|--------------------|-----------------|
|          | Equipment     Crassis                                   | Fabric Interconnects IO Modules   | Thermal Power Fans | Enstalled Firmware Fault | ts Events Performance |                    | 0               |
| ಕೆಕ      | Rack-Mounts                                             | Name                              | Model              | Package Version          | Running Version       | Startup Version    | Activate Status |
|          | Fabric Interconnects                                    | w UCS Manager                     |                    |                          |                       |                    |                 |
| -        | <ul> <li>Fabric Interconnect A (subordinate)</li> </ul> | UCS Manager Service Pack          | (                  |                          | 4.3(3)SP0(Default)    | 4.3(3(SP0(Default) | Ready           |
| =        | <ul> <li>Fabric Interconnect B (primary)</li> </ul>     | UCS Manager System                |                    | 4.3(3x)A                 | 4.3(3a)               | 4.3(3a)            | Ready           |
|          | Policies                                                | + Fabric Interconnects            |                    |                          |                       |                    |                 |
|          | Port Auto-Discovery Policy                              | ¥ Fabric Interconnect A (subordi. | Cisco UCS 6454     |                          |                       |                    |                 |
|          |                                                         | Kernel                            |                    | 4.3(3a)A                 | 9.3(5)43(3a)          | 9.3(5)43(3a)       | Ready           |
| -0       |                                                         | Service Pack                      |                    |                          | 4.3(3)SP0(Default)    | 4.3(3(SP0(Default) | Ready           |
|          |                                                         | System                            |                    | 4.3(3a)A                 | 9.3(5)+43(3a)         | 9.3(5)(43(3a)      | Ready           |
|          |                                                         | ¥ Fabric Interconnect 8 (primary) | Cisco UCS 6454     |                          |                       |                    |                 |
|          |                                                         | Kernel                            |                    | 4.3(3a)A                 | 9.3(5)43(3a)          | 9.3(5)43(3a)       | Ready           |
|          |                                                         | Service Pack                      |                    |                          | 4.3(3)SP0(Default)    | 4.3(3(SP0(Default) | Ready           |
|          |                                                         | System                            |                    | 4.3(3a)A                 | 9.3(5)(43(3a)         | 9.3(5)(43(3a)      | Ready           |
|          |                                                         |                                   |                    |                          |                       |                    |                 |
|          |                                                         |                                   | ×                  |                          |                       |                    |                 |

20 installierte Firmware

UCS Manager wurde erfolgreich aktualisiert.

Wenn Sie zuvor die Evakuierungseinstellung konfiguriert haben, sollten Sie diese jetzt deaktivieren.

| Enclosures                                              | <b>0</b>        | V       | 0        |                                    | na jenare |
|---------------------------------------------------------|-----------------|---------|----------|------------------------------------|-----------|
| FEX                                                     | 0               | 0       | 0        |                                    |           |
| Servers                                                 |                 |         |          | Up 🖬 Admin Down 📕 Fail 📕 Link Down |           |
| * Fabric Interconnects                                  | Status          |         |          | Configure Evacuation ×             |           |
| <ul> <li>Fabric Interconnect A (subordinate)</li> </ul> | Overall Statu   | s :     | † Operat |                                    |           |
| Fabric Interconnect B (primary)                         | Thermal         |         | † ОК     | Configure Evacuation               |           |
|                                                         | Ethernet Mor    | ie :    | End Host | Admin Evac Mode : On Of            | P         |
| * Policies                                              | FC Mode         |         | End Host |                                    |           |
| Port Auto-Discovery Policy                              | Admin Evac      | Mode    | On       | Force : U                          | 5         |
|                                                         | Oper Evac M     | ode     | On       |                                    | Т         |
|                                                         | Actions         |         |          |                                    |           |
|                                                         | Configure Eva   | cuatio  | •        | OK Apply Cancel Help               |           |
|                                                         | Configure Uni   | fied Po | orts     | (+) Local Storage information      |           |
|                                                         | Internal Fabric | : Mana  | ger      |                                    |           |

21 Admin-Modus aus

Falls erforderlich, können Sie den Cluster-Lead mithilfe des folgenden CLI-Befehls im Modus "local-mgmt" ändern:

#cluster führe einen

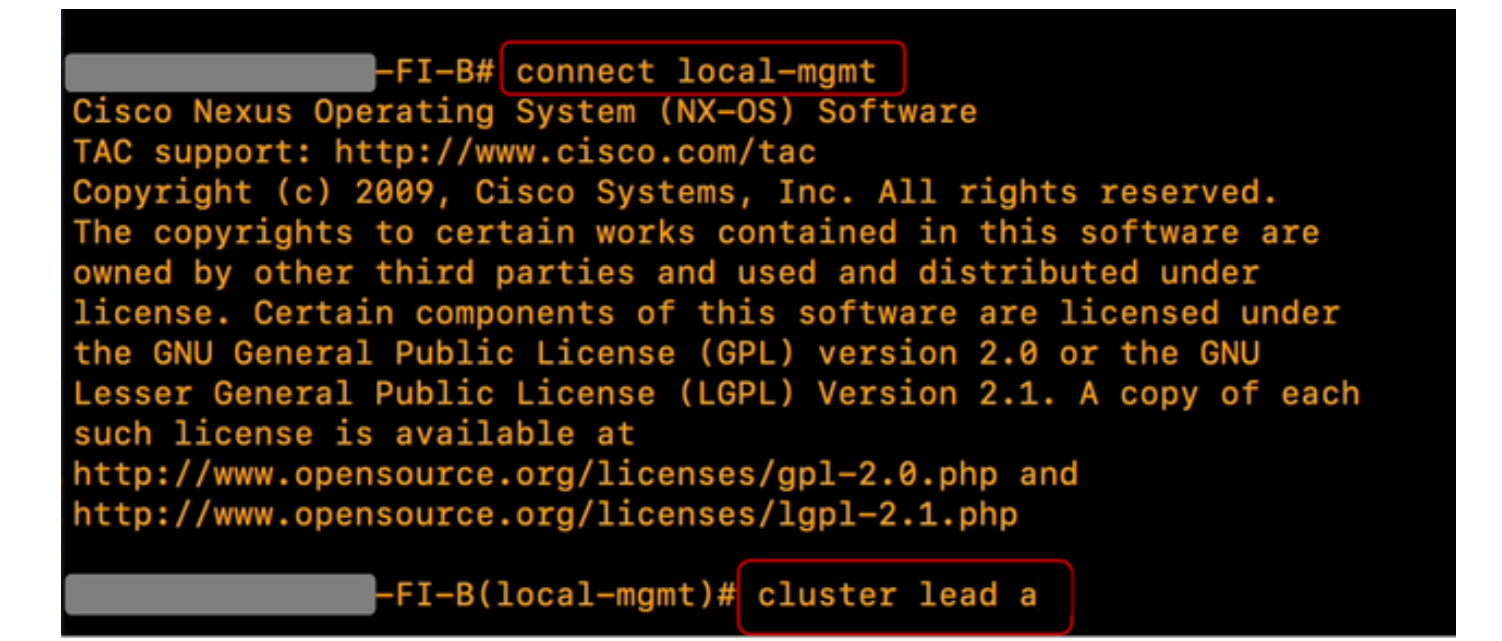

22 Connect Cluster Lead

Geben Sie Yesto ein, um fortzufahren. Sie werden dann vorübergehend von den CLI- und GUI-Instanzen abgemeldet.

Melden Sie sich wieder bei UCS Manager an, um sicherzustellen, dass der Cluster-Lead jetzt Ihr vorheriger primärer Fabric Interconnect ist.

Ihr UCS Manager-Upgrade ist jetzt abgeschlossen.

#### Informationen zu dieser Übersetzung

Cisco hat dieses Dokument maschinell übersetzen und von einem menschlichen Übersetzer editieren und korrigieren lassen, um unseren Benutzern auf der ganzen Welt Support-Inhalte in ihrer eigenen Sprache zu bieten. Bitte beachten Sie, dass selbst die beste maschinelle Übersetzung nicht so genau ist wie eine von einem professionellen Übersetzer angefertigte. Cisco Systems, Inc. übernimmt keine Haftung für die Richtigkeit dieser Übersetzungen und empfiehlt, immer das englische Originaldokument (siehe bereitgestellter Link) heranzuziehen.